## **TOV-340: Downloading the Configuration File**

Vitcomm Pte Ltd, Dec-2013

## 1. Preparation

- a. Download and install TeraTerm terminal software. The download URL link: http://www.vitcomm.sg/Software/teraterm-4.78.exe
- b. Get the configuration file ready. The filename is cfgxxx.txt, where xxxx contains string that describes the configuration.
- c. Get the following items ready.
  - 1. TOV-340 text inserter
  - 2. USB to RS232 cable
  - 3. 12V power adapter
  - 4. <u>RJ45 to DB9 serial cable. (This is a custom cable, see end of this document for wiring details)</u>

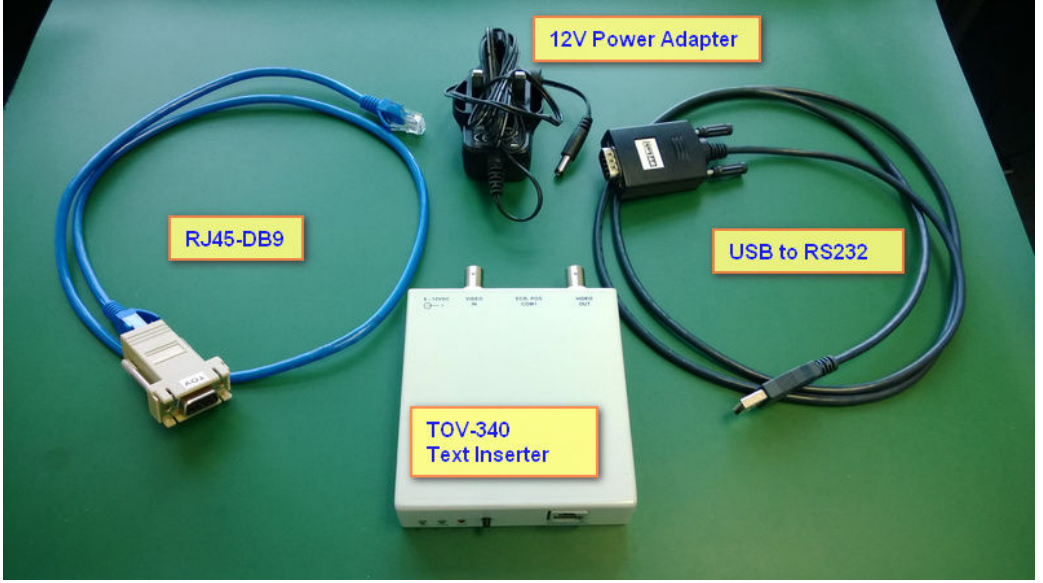

d. Plug the USB to RS232 cable (USB cable) into your PC's USB port. Power up the TOV and connect one end of RJ5-DB9 serial cable to USB cable and the other end to TOV's Prog port.

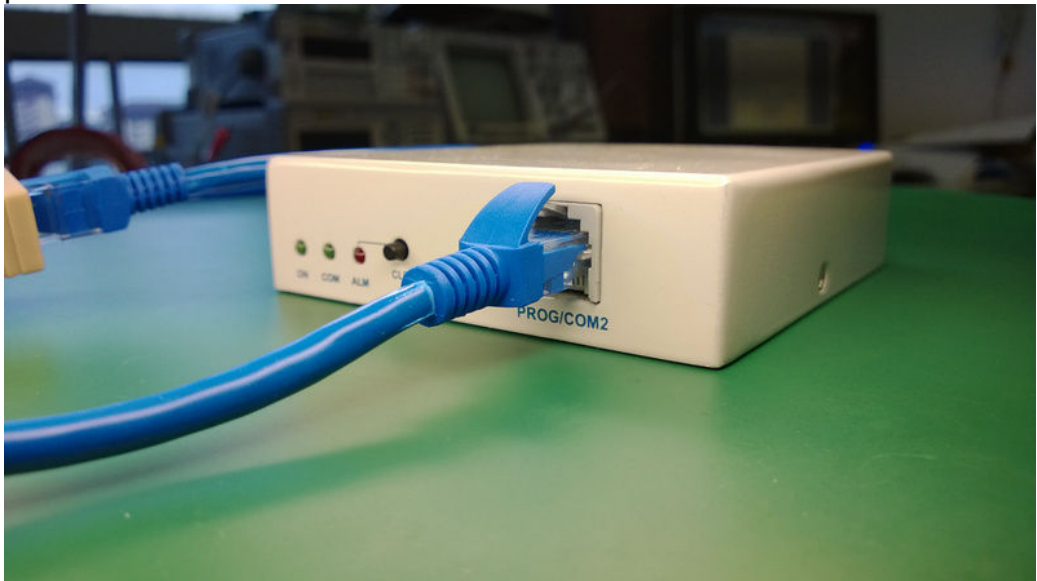

## 2. Downloading the configuration file using TeraTerm (below example is about configuring the TOV's ECR port to 9600, 8bit)

- a. Launch TeraTerm.
- b. On the main menu: Setup -> Serial port.
- c. Setup the comport, baud rate etc as show below, then click OK button when down.

| SCOM12:9600baud - Tera Term VT                                                                                                    |  |
|----------------------------------------------------------------------------------------------------|--|
| File Edit Setup Control Window Help     Tera Term: Serial port setup     Port:   COM12 • OK     Baud rate:   9600 •     Data:   8 bit • Cancel     Parity:   none •     Stop:   1 bit • Help     Flow control:   none •     Transmit delay   0     msec/char   0 |  |

d. On the main menu: File -> Send file, and select your configuration file -> Open

| 🧶 COM12:9600baud - Tera Term VT     |                                                                                                    |                       |   |
|-------------------------------------|----------------------------------------------------------------------------------------------------|-----------------------|---|
| File Edit Setup Control Window Help |                                                                                                    |                       |   |
| L                                   | 🐸 Tera Term: Send file                                                                                        | <b>X</b>              | · |
|                                     | Look in: 📃 Desktop                                                                                            | - 🕝 🖄 📂 🛄-            |   |
|                                     |                                                                                                    | FPGA 🔺                |   |
|                                     | cfg11_con1_   cfg16_pole   SkyDrive -     9600_8bit.txt   cfg11_con1_9600_8bit.txt   Cfg11_con1_9600_8bit.txt | Skydrive -<br>Vitcomm |   |
|                                     | Files of type: (All(".")                                                                                      | Cancel Help           |   |
|                                     | Binary                                                                                                    |                       |   |

e. If the file is sent correctly, TOV will return an OK message to the terminal screen, as below.

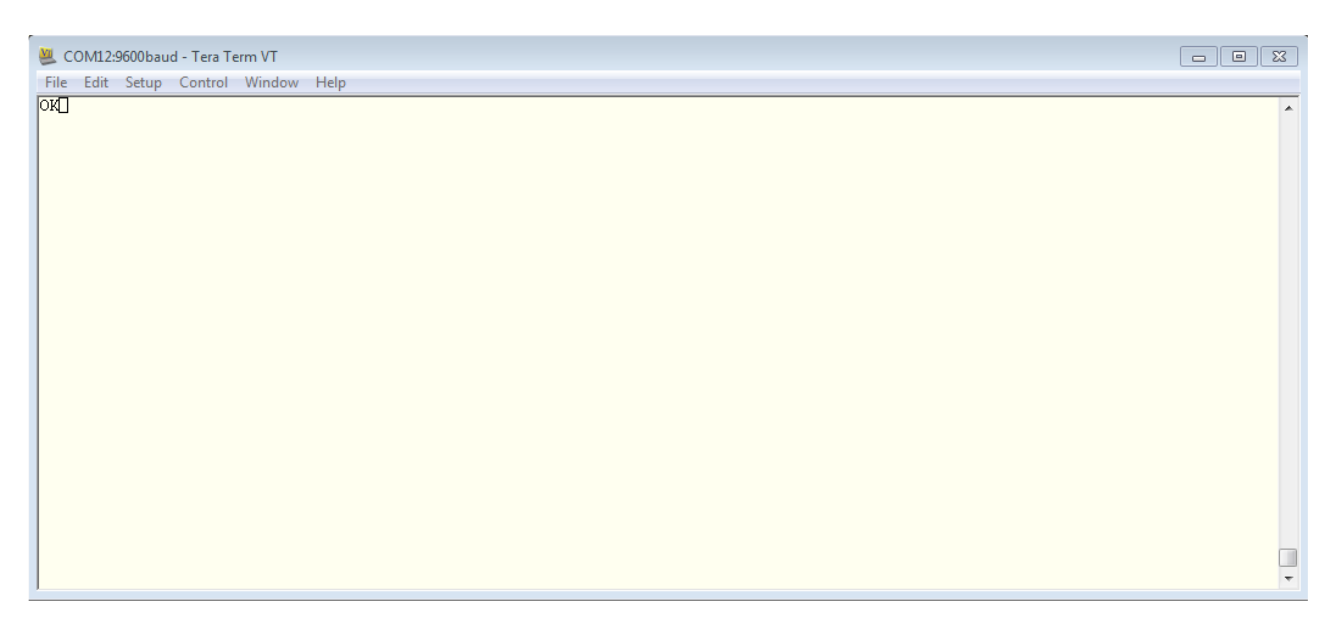

## Annex: Making the DB9-RJ45 serial cable

a. Below depicts the custom DB9-RJ45 serial cable, which is made of off-the-shelf parts: a Cat 5 or better LAN cable (straight wiring) and a RJ-45 to DB9 patch converter . See the wiring instructions in text box.

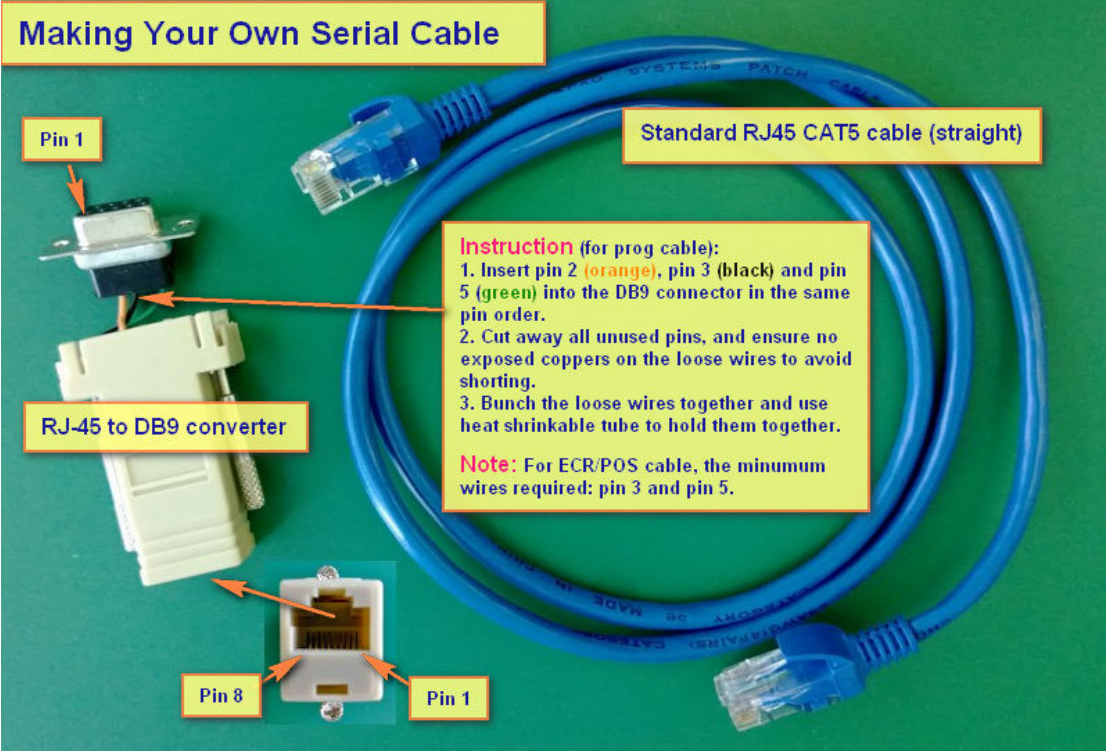

b. Below is the pin mapping between the DB9 and RJ45

| DB9 (PC) |   |       | RJ45 Plug (TOV) |     |   |       |  |
|----------|---|-------|-----------------|-----|---|-------|--|
| Pin      | 2 | (RX)  | ->              | Pin | 2 | (TX)  |  |
| Pin      | 3 | (TX)  | ->              | Pin | 3 | (RX)  |  |
| Pin      | 5 | (GND) | ->              | Pin | 5 | (GND) |  |